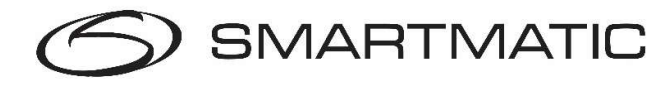

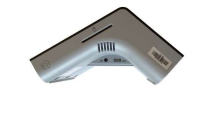

**G2** 

## **Herscan handleiding**

De gemeente is verantwoordelijk voor de installatie van de apparatuur op het hoofdbureau (voorzitterspc, handscanner of stembus en 1 stemcomputer). De USB-sticks en het paswoord voor de herscanning zijn aanwezig in het kantonhoofdbureau. Technische bijstand: 0800-61108

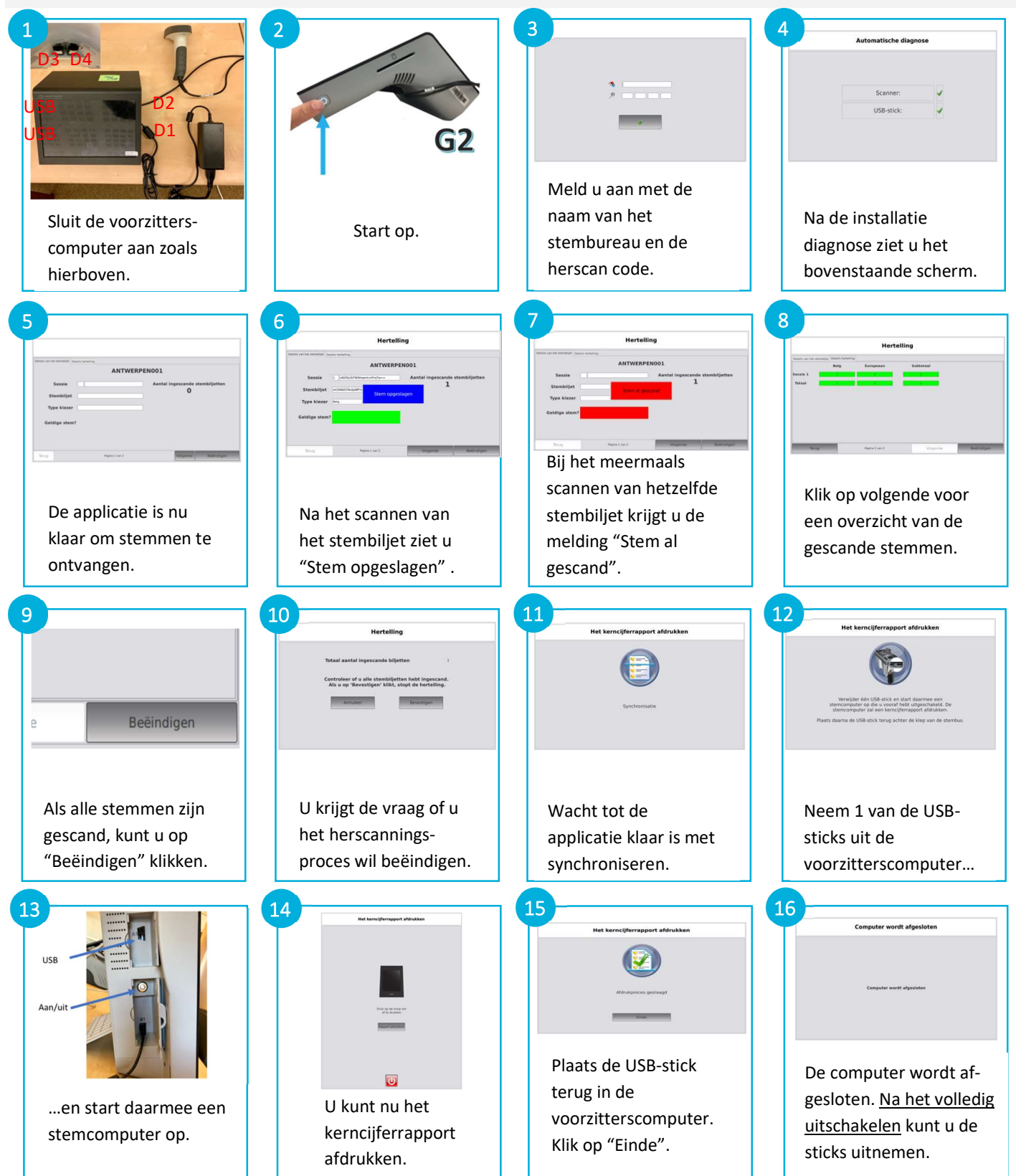